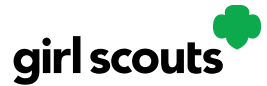

## Digital Cookie®

## My Account tab

Use this tab to update your email address or password, or girl information.

**Step 1:** While logged into Digital Cookie, click on the "My Account" at the top of the page.

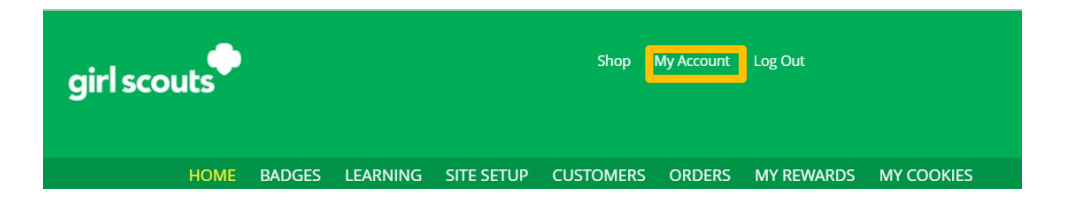

**Step 2:** You can either change your email or password OR click on the "Girl Account" to change her name or email address (if she is 13 or over)

|              | _                                   |                                                                              |
|--------------|-------------------------------------|------------------------------------------------------------------------------|
| f you have o | uestions about the ital Cookie expe | rience for girls 12 or young and girls 13+, click here for more information. |
|              | -                                   |                                                                              |
| Setting      | s Girl Account(s)                   |                                                                              |
|              |                                     |                                                                              |
| Manage vou   | r email and password                |                                                                              |
| vianage you  | r eman ana passwora.                |                                                                              |
| Email:       | dctest664-14@girlscouts.org         | Change email                                                                 |
|              | ********                            | Change password                                                              |
| Password:    |                                     |                                                                              |

**Step 3:** Clicking on the "Change Email" will give you a screen to update your email address to a new one.

|                              | My A                                                                       | ccount So                                                                    | ettings                                                 |  |
|------------------------------|----------------------------------------------------------------------------|------------------------------------------------------------------------------|---------------------------------------------------------|--|
| Change Your Email            |                                                                            |                                                                              |                                                         |  |
| For Security reasons, when y | ou change your email addr                                                  | ess you must also char                                                       | nge your Digital Cookie password.                       |  |
| New Email:                   |                                                                            |                                                                              |                                                         |  |
| Current Password:            |                                                                            |                                                                              |                                                         |  |
| New Password:                |                                                                            |                                                                              |                                                         |  |
|                              | Your password must b<br>uppercase letter, one l<br>include special charact | e at least eight charact<br>owercase letter, and or<br>ers such as l, #, \$. | ers and include at least one<br>ne number. You may also |  |
| Re-enter New Password:       |                                                                            |                                                                              |                                                         |  |
|                              | Cancel                                                                     | Save                                                                         |                                                         |  |

Digital Cookie<sup>™</sup> 2023

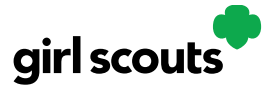

## Digital Cookie®

**Step 4:** If you are also a Troop or Service Unit Volunteer, you will be unable to change your email address here. You will need to update your email address in eBudde instead.

|               |                                         | My Account                                                                                                    |
|---------------|-----------------------------------------|----------------------------------------------------------------------------------------------------|
| If you have q | uestions about the Digital Cookie exper | rience for girls 12 or young and girls 13+, click here for more information.                                                                                |
| Settings      | Girl Account(s)                         |                                                                                                    |
|               |                                         |                                                                                                    |
| Manage your   | r email and password.                   |                                                                                                    |
| Email:        | ilovecookiesgs66@gmail.com              | Change email address in eBudde                                                                                                    |
|               |                                         | Volunteers must update their email in eBudde. Digital Cookie will send a<br>note to your new email address that includes a link to change your<br>password. |
| Password:     | *********                               | Change password                                                                                                    |
|               |                                         |                                                                                                    |

**Step 5:** Clicking on the "Change Password" will give you the opportunity to update your password

|                        | My Account Settings                                                                                                    |
|------------------------|----------------------------------------------------------------------------------------------------|
| Change Your Passw      | ord                                                                                                    |
| Current Password:      |                                                                                                    |
| New Password:          |                                                                                                    |
|                        | Your password must be at least eight characters and include at least one<br>uppercase letter, one lowercase letter, and one number. You may also<br>include special characters such as L.#. \$. |
| Re-enter New Password: | Cancel Save                                                                                                    |

**Step 6**: Clicking on the "Girl Account" tab will allow you to update the girl preferred first name and girl email address if she is 13 or over.

|                                                                    |                                                      |                                            | My A                                       | ccount                       | t i                                              |                                            |                           |
|--------------------------------------------------------------------|------------------------------------------------------|--------------------------------------------|--------------------------------------------|------------------------------|--------------------------------------------------|--------------------------------------------|---------------------------|
| f you have ques                                                    | tions about the E                                    | ligital Cookie exp                         | erience for girls                          | 12 or young an               | d girls 13+, click her                           | re for more info                           | rmation.                  |
| Settings                                                           | Girl Accou                                           | unt(s)                                     |                                            |                              |                                                  |                                            |                           |
|                                                                    |                                                      |                                            |                                            |                              |                                                  |                                            |                           |
|                                                                    |                                                      |                                            |                                            |                              |                                                  |                                            |                           |
| Girls 12 or young<br>for her. Thanks f                             | er participate by<br>or your participa               | using a parent o<br>tion1                  | r guardian's em                            | ail. If your Girl S          | Scout is 13 or older                             | you'll need a un                           | ique email addri          |
| Girls 12 or young<br>for her. Thanks f<br>Digital Cookie<br>Status | er participate by<br>or your participa<br>Girl Scout | using a parent o<br>tion!<br>Date of Birth | r guardian's em<br>GSUSA ID                | ail. If your Girl S<br>Troop | icout is 13 or older<br>Preferred First<br>Name* | you'll need a un<br>Girl Email<br>Address* | ique email addr<br>Action |
| Girls 12 or young<br>for her. Thanks f<br>Digital Cookie<br>Status | er participate by<br>or your participa<br>Girl Scout | using a parent o<br>tion!<br>Date of Birth | r guardian's ema<br>GSUSA ID<br>0000299865 | ail. If your Girl S<br>Troop | Preferred First<br>Name*                         | you'll need a un<br>Girl Email<br>Address* | ique email a<br>Action    |

NOTE: Updating your email in Digital Cookie does not mean it will be updated in your council membership system. Please login to MyGS to update your email there as well.

Digital Cookie<sup>™</sup> 2023